## Firmware update manual for Partizan network access controller

Follow next steps to update firmware of a controller:

- 1. Connect the controller to computer network Ethernet.
- 2. Check the equipment with IP address, identical to the the IP address of a controller, is present in the same network with controller. IP address of a controller printed at the sticker in a right bottom

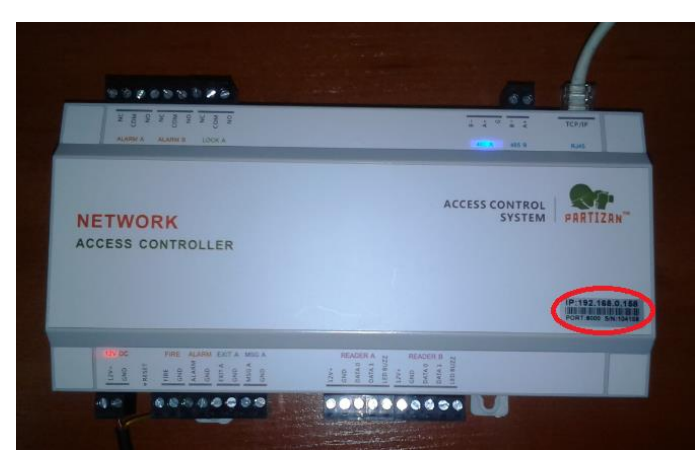

corner of it's upper panel. Change the IP adress of founded equipment or remove it from the network.

- 3. Open Microsoft Internet Explorer browser on a computer, connected to the network.
- 4. Enter IP address of a controler in the address bar

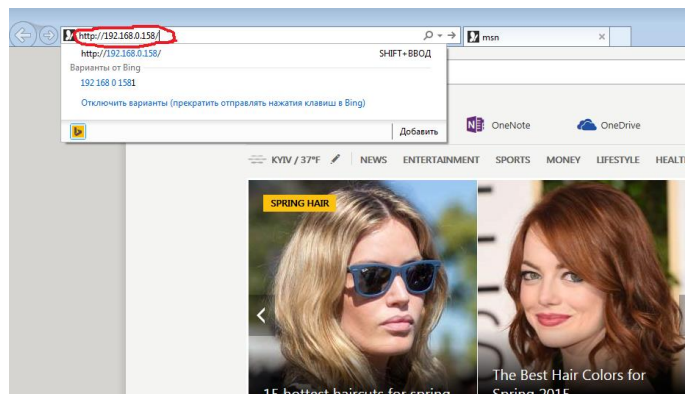

- 5. Press «Enter».
- Here will appear authorization window. Enter user name : «admin» and password: «888888». Press «OK».

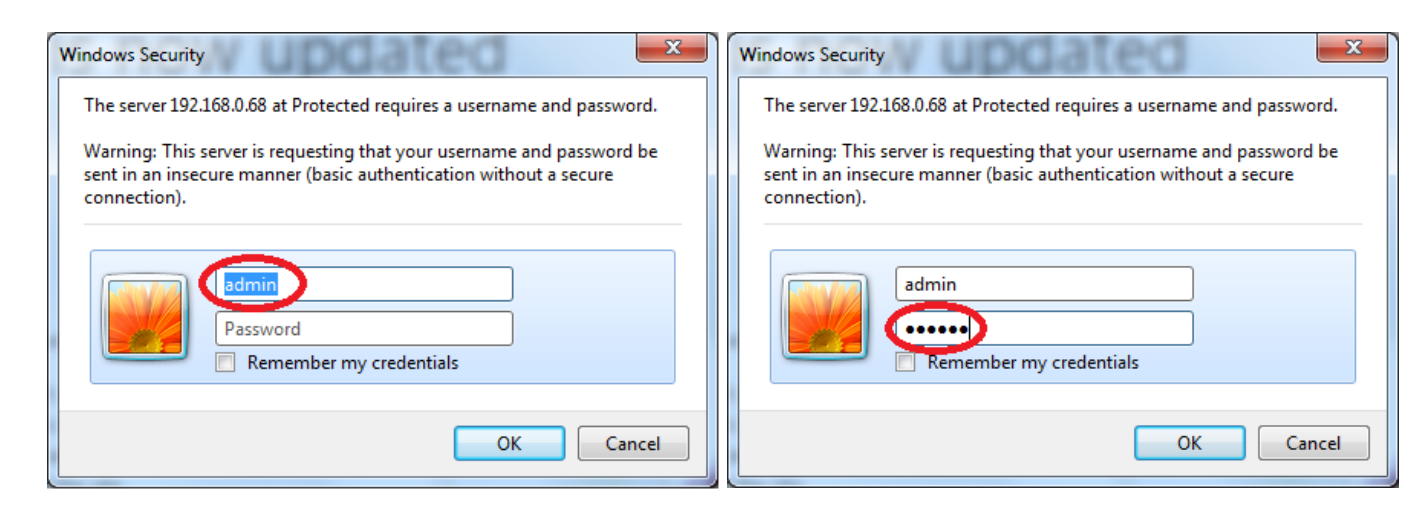

7. Now will appear a controller interface window:

| C C 2 http://192108.0118/ | D = C 3 Web Access Central System ×                                     | 0 X 8                                  |
|---------------------------|-------------------------------------------------------------------------|----------------------------------------|
|                           | Partisan AC                                                             |                                        |
|                           | Comple Live Event                                                       |                                        |
|                           | Persenter Open Close Look Unlock                                        |                                        |
|                           | Boon Fire Alarm Fire Clear                                              |                                        |
|                           | ddS Readers                                                             |                                        |
|                           | Time Zone 2018-0-0 21114123                                             |                                        |
|                           | Cards Time CardNo Name Door Event                                       |                                        |
|                           | Alars Front                                                             |                                        |
|                           | Tim                                                                     |                                        |
|                           | Network                                                                 |                                        |
|                           | User                                                                    |                                        |
|                           |                                                                         |                                        |
|                           | Partian Access Control Version:3:00 Eate:2013/00/23<br>Copyright © 2004 |                                        |
|                           |                                                                         |                                        |
|                           |                                                                         |                                        |
|                           |                                                                         |                                        |
|                           |                                                                         |                                        |
|                           |                                                                         |                                        |
|                           |                                                                         |                                        |
|                           |                                                                         |                                        |
|                           |                                                                         |                                        |
|                           |                                                                         |                                        |
|                           |                                                                         |                                        |
|                           |                                                                         |                                        |
|                           |                                                                         |                                        |
|                           |                                                                         |                                        |
|                           |                                                                         |                                        |
| 🚳 🥔 📜 🔍 🗿 💽 😽 🧭           |                                                                         | UN 🕤 🚾 🗵 🔞 🕼 📅 🕫 🕺 15-12<br>03-18-2015 |

8. You can check operability of a controller with pressing **«Open**». A relay in the controller will react and you can hear a specific click.

| PARTIZAN    |              | Partizan AC                                                  |
|-------------|--------------|--------------------------------------------------------------|
| Console     | Live Event   |                                                              |
| Parameter   |              | Open Close Lock Unlock                                       |
| Door        |              | Fire Alarm Fire Clear                                        |
| 485 Readers |              | Open Alarm Close Alarm                                       |
| Time Zone   |              | 2015-3-3 21:14:23                                            |
| Cards       | Time CardNo  | Name Door Event                                              |
| Card Event  |              |                                                              |
| Alarm Event |              |                                                              |
| Time        |              |                                                              |
| Network     |              |                                                              |
| User        |              |                                                              |
|             | Partizan Acc | ess Control version:5.00 Date:2013-08-23<br>Copyright ⊂ 2014 |

9. After you check a controller, add «reboot.htm» in the address bar right after IP adress of a controller. After, it is strictly forbidden to press **«Enter**»

| (-) () (2 http://192168.0.158/reboot.htm | ,0 + → 🏉 We       | b Access Control System × |                                                             |             |
|------------------------------------------|-------------------|---------------------------|-------------------------------------------------------------|-------------|
|                                          | PARTIZAN          |                           |                                                             | Partizan AC |
|                                          | Console           | Live Event                | Come Clause Lack Talach                                     |             |
|                                          | Parameter<br>Door |                           | Fire Alarm Fire Clear                                       |             |
|                                          | 485 Readers       |                           | Open Alarm Close Alarm<br>2015-3-3 21:27:6                  |             |
|                                          | Cards             | Time CardNo               | Name Door Event                                             | i           |
|                                          | Card Event        |                           |                                                             |             |
|                                          | Time              |                           |                                                             |             |
|                                          | Network<br>User   |                           |                                                             |             |
|                                          |                   | Partizan Acce             | ss Control version:5.00 Date:2013-08-23<br>Copyright © 2014 |             |
|                                          |                   |                           |                                                             |             |
|                                          |                   |                           |                                                             |             |
|                                          |                   |                           |                                                             |             |

10. Start DOS window. Open window «**Run**» with «**Win+R**» keys, enter «cmd» command and press «**OK**».

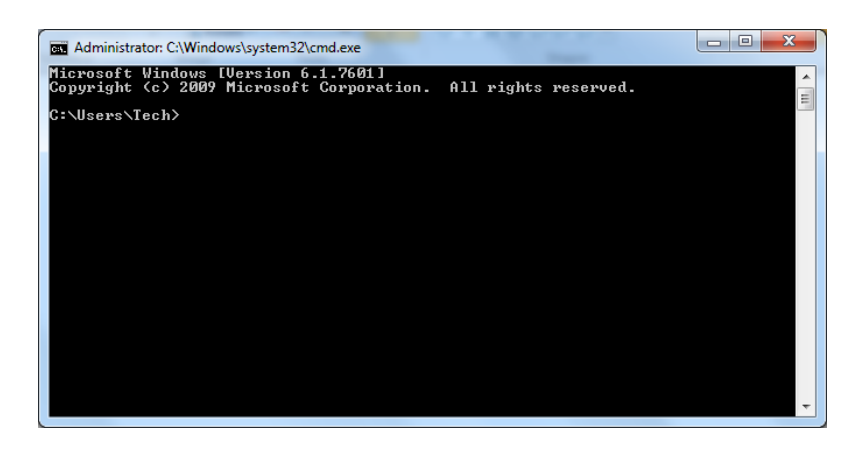

- 11. Here will appear a DOS session window with a command prompt.
- 12. Prepare and type, but don't execute (don't press **«Enter**») an update command. It's format: **tftp** *space* **Controller IP adress** *space* **put** *space* **full path to firmare update file** For example: tftp 192.168.0.158 put C:\Users\Tech\Desktop\1door2way203Russianbox.hex

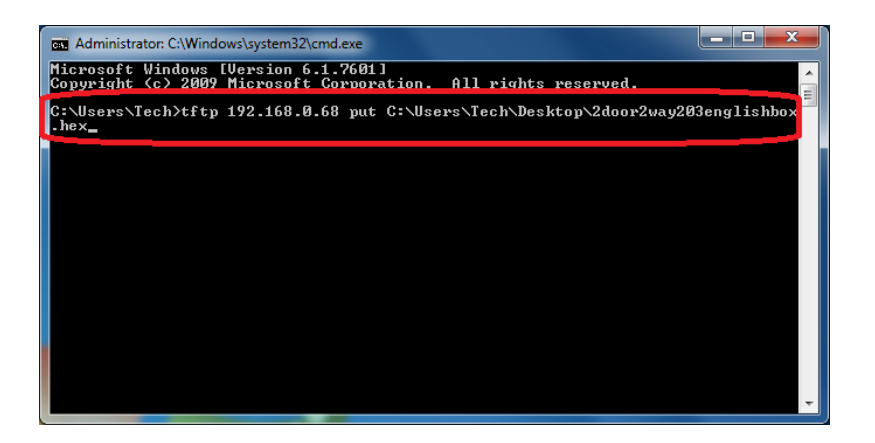

Attention!!! To update controller firmware you should use only a firmware, dedicated for the given model of a controller. The update with any other firmware will strongly damage the device and make it not repairable.

13. Open section «Programs» in «Control panel» of an operating system:

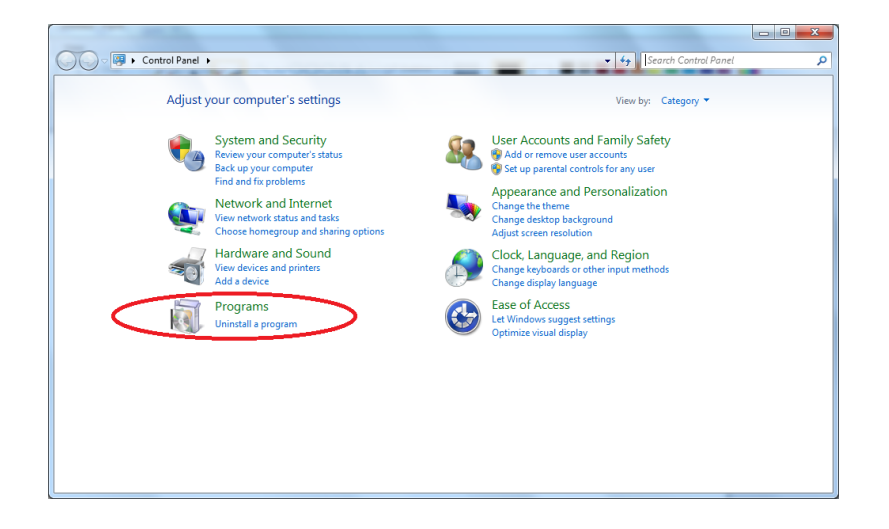

14. Choose "Uninstall a program" item.

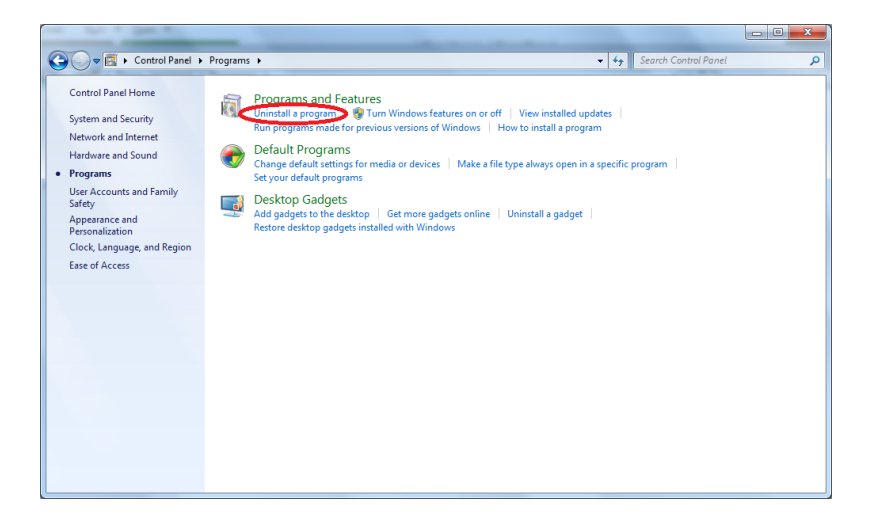

15. Choose section "Turn Windows features on or off"

|                                                |                                                                                                    |           |              |                 | ×        |
|------------------------------------------------|----------------------------------------------------------------------------------------------------|-----------|--------------|-----------------|----------|
| 🚱 🕞 🛛 💽 🕨 Control Panel 🕨                      | Programs  Programs and Features                                                                                               |           | - 47 Search  | Programs and Fe | atures 🔎 |
| Control Panel Home<br>View installed and store | Uninstall or change a program<br>To uninstall a program, select it from the list and then click Uninstall, Change, or Repair. |           |              |                 |          |
| off                                            | Organize 🔻                                                                                                    |           |              | H 🔹 🔞           |          |
|                                                | Name                                                                                                    | Publisher | Installed On | Size            | Version  |
|                                                |                                                                                                    |           |              |                 |          |
|                                                |                                                                                                    |           |              |                 |          |
|                                                |                                                                                                    |           |              |                 |          |
|                                                |                                                                                                    |           |              |                 |          |
|                                                |                                                                                                    |           |              |                 |          |
|                                                |                                                                                                    |           |              |                 |          |
|                                                |                                                                                                    |           |              |                 |          |
|                                                |                                                                                                    |           |              |                 |          |
|                                                |                                                                                                    |           |              |                 |          |
|                                                |                                                                                                    |           |              |                 |          |
|                                                |                                                                                                    |           |              |                 |          |
|                                                | < [                                                                                                    |           |              |                 | ,        |
|                                                |                                                                                                    |           |              |                 |          |
|                                                |                                                                                                    |           |              |                 | -        |

16. Find "TFTP Client" in an opened window

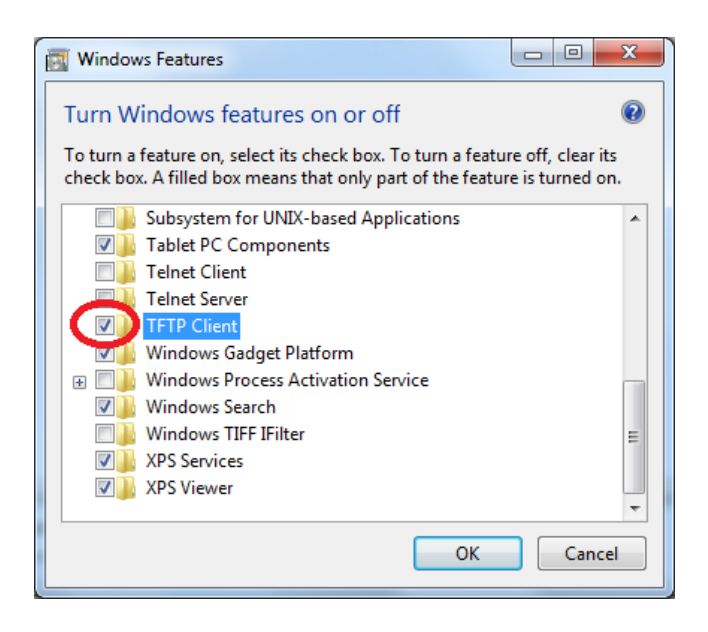

Choose checkbox and press «**OK**». If the all steps were doing right, the window will close.

17. After setting up the TFTP client, follow to the browser window, where the string http://Controller IP adress/reboot.htm. is written. Press «Enter».

Please note, each controller has it's own IP address, the one, given on a picture below, is just an example.

| C S Manu/192 166.0 192/reheat.htm D = + 6 4 | No Access Constant Restaure V                                            |                       |
|---------------------------------------------|--------------------------------------------------------------------------|-----------------------|
|                                             | au monten cumina ajitutiti m                                             | 0.010                 |
| 87                                          | Partizan AC                                                              |                       |
| Concole                                     | Live Event                                                               |                       |
| Parameter                                   | Open Close Lock Unlock                                                   |                       |
| Door                                        | Fire Alarm Fire Clear                                                    |                       |
| 485 Readers                                 | Open Alarm Close Alarm                                                   |                       |
| Time Zono                                   | 2015-3-3 22:57:39                                                        |                       |
| Cards                                       | Time CardNo Name Door Event                                              |                       |
| Card Event                                  |                                                                          |                       |
| Alars Event                                 |                                                                          |                       |
| Network                                     |                                                                          |                       |
| Deer                                        |                                                                          |                       |
|                                             |                                                                          |                       |
|                                             | Partinan Access Control version:5.00 Date:2013-00-23<br>Copyright © 2014 |                       |
|                                             |                                                                          |                       |
|                                             |                                                                          |                       |
|                                             |                                                                          |                       |
|                                             |                                                                          |                       |
|                                             |                                                                          |                       |
|                                             |                                                                          |                       |
|                                             |                                                                          |                       |
|                                             |                                                                          |                       |
|                                             |                                                                          |                       |
|                                             |                                                                          |                       |
|                                             |                                                                          |                       |
|                                             |                                                                          |                       |
|                                             |                                                                          |                       |
| 🚯 🧭 📇 💿 🔕 😓 🛷 📑 🛤 🖷                         |                                                                          | FU 😋 🔤 💷 🐌 🕲 🕸 😫 1656 |

Here will appear a window with "Restart System" button.
 Note! Please read the paragraph №19 of this manual attentively before you press "Restart System".

| (=) (5) http://192.168.0.158/reboot.htm | D - C A Web Access Control System X |                                                                          | 1991 - 1991<br>A A |
|-----------------------------------------|-------------------------------------|--------------------------------------------------------------------------|--------------------|
|                                         | 8.                                  | Partisan AG                                                              |                    |
|                                         | PARTEZAN                            |                                                                          |                    |
|                                         | Concole Restart System              |                                                                          |                    |
|                                         | Faraneter                           |                                                                          |                    |
|                                         | Boor                                |                                                                          |                    |
|                                         | 485 Roaders                         |                                                                          |                    |
|                                         | Time Zone                           |                                                                          |                    |
|                                         | Cards                               |                                                                          |                    |
|                                         | Card Event                          |                                                                          |                    |
|                                         | Alars Event                         |                                                                          |                    |
|                                         | Network                             |                                                                          |                    |
|                                         | Dier                                |                                                                          |                    |
|                                         |                                     |                                                                          |                    |
|                                         | 1                                   | Partisan Access Control version:5.00 Date:2013-08-23<br>Convright © 2014 |                    |
|                                         |                                     | and a star = max                                                         |                    |
|                                         |                                     |                                                                          |                    |
|                                         |                                     |                                                                          |                    |
|                                         |                                     |                                                                          |                    |
|                                         |                                     |                                                                          |                    |
|                                         |                                     |                                                                          |                    |
|                                         |                                     |                                                                          |                    |
|                                         |                                     |                                                                          |                    |
|                                         |                                     |                                                                          |                    |
|                                         |                                     |                                                                          |                    |

19. Attention!!! The following action must be done during **but not later that 3 seconds** after you pressed «**Restart System**». It is strongly recommended to rehears and think beforehand all your operations.

Actions: Switch to the DOS session window with the prepared updating command string and press «Enter».

- # X

| 🗲 💿 🍯 http://192.168.8.158/reboot.htm | Q           | C 🖉 Web Access Control System ×                                                                                | @ ☆ @                    |
|---------------------------------------|-------------|----------------------------------------------------------------------------------------------------|--------------------------|
|                                       | 89-         | Partizan AC                                                                                                    |                          |
|                                       | Console     | Restart System                                                                                                 |                          |
|                                       | Parameter   |                                                                                                    |                          |
|                                       | Door        |                                                                                                    |                          |
|                                       | 485 Readers |                                                                                                    |                          |
|                                       | Time Zone   |                                                                                                    |                          |
|                                       | Cards       |                                                                                                    |                          |
|                                       | Card Event  |                                                                                                    |                          |
|                                       | Alara Event |                                                                                                    |                          |
|                                       | Network     | 🚾 Agammurgatop: C1Windows(system)2).cmd.exe                                                                    |                          |
|                                       | User        | Hicrosoft Vindous (Version 6.1.%601)<br>(c) Корпорация Мажиросоот (Hicrosoft Carp.), 2009. Все прала защищены. |                          |
|                                       |             | C:\Users\Tech\tftp 192.160.0.158 pmt C:\Users\Tech\Desktep\1deor2way203Russianbe<br>x.hex_                     |                          |
|                                       |             |                                                                                                    |                          |
|                                       |             |                                                                                                    |                          |
|                                       |             |                                                                                                    |                          |
|                                       |             |                                                                                                    |                          |
|                                       |             |                                                                                                    |                          |
|                                       |             |                                                                                                    |                          |
|                                       |             |                                                                                                    |                          |
|                                       |             |                                                                                                    |                          |
|                                       |             |                                                                                                    |                          |
|                                       |             |                                                                                                    |                          |
|                                       |             |                                                                                                    |                          |
|                                       |             |                                                                                                    |                          |
|                                       |             |                                                                                                    |                          |
|                                       |             |                                                                                                    |                          |
|                                       |             |                                                                                                    |                          |
| 🔊 🖉 👝 👧 🔛                             | 1 1 1       |                                                                                                    | Di 📑 🖬 na 🗛 🗛 An An 1947 |

20. If the previous steps were done correctly, in the DOS session window will appear the string: . «Transfer successfull: xxxxx bytes in xx second(s). xxxxx bytes/s.... (the numbers can vary, the first two words shows the results of update)

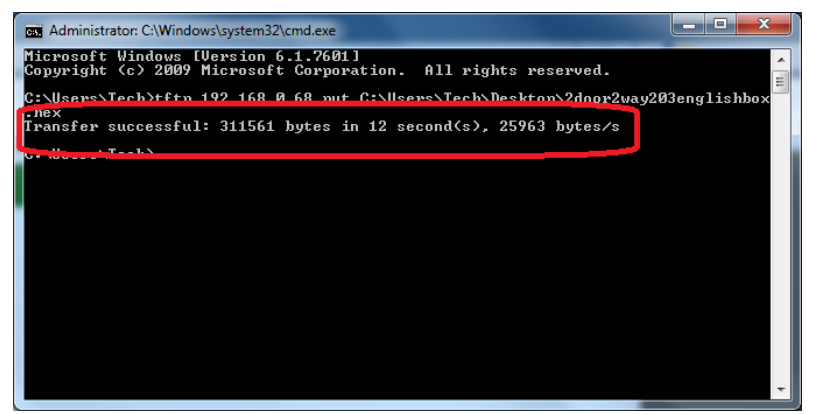

21. Close DOS session window, update the page in a browser

| C 🛞 🥭 http://192.168.0.158/reboot.htm | PC Web      | Access Control System ×                                                 |  |
|---------------------------------------|-------------|-------------------------------------------------------------------------|--|
|                                       | 87-         | Partizan AC                                                             |  |
|                                       | Conzole     | Restart System                                                          |  |
|                                       | Parameter   |                                                                         |  |
|                                       | Deer        |                                                                         |  |
|                                       | 485 Headers |                                                                         |  |
|                                       | Time Zeno   |                                                                         |  |
|                                       | Cards       |                                                                         |  |
|                                       | Alarm Event |                                                                         |  |
|                                       | Time        |                                                                         |  |
|                                       | Network     |                                                                         |  |
|                                       | User        |                                                                         |  |
|                                       |             | Partiam Access Control Version 3.00 Dete:2017-09-23<br>Copyright © 2014 |  |
|                                       |             |                                                                         |  |
|                                       |             |                                                                         |  |
|                                       |             |                                                                         |  |
|                                       |             |                                                                         |  |
|                                       |             |                                                                         |  |
|                                       |             |                                                                         |  |
|                                       |             |                                                                         |  |
|                                       |             |                                                                         |  |

22. Press «**Console**», will appear a standard management window in the new language:

| D 👩 http://192.168.0.158/reboot.htm D + → 🧯 | eb Access Control System ×                                             | n ☆ @ |
|---------------------------------------------|------------------------------------------------------------------------|-------|
| PARTEAN                                     | Partizan AG                                                            |       |
| Console                                     | Live Event                                                             |       |
| Boor                                        | Fire Alarm         Fire Clear           Osen Alarm         Clese Alarm |       |
| 48b Roaders<br>Time Zene                    | 2015-3-3 21:34:48                                                      |       |
| Gards<br>Gard Event                         | Time CardNo Name Door Event                                            |       |
| Alara Frent<br>Tine                         |                                                                        |       |
| Set Secret                                  |                                                                        |       |
|                                             | Peritana Anness Central version11.00 Date1001040-03                    |       |
|                                             | Copyright © 1004                                                       |       |
|                                             |                                                                        |       |
|                                             |                                                                        |       |
|                                             |                                                                        |       |
|                                             |                                                                        |       |

23. Accomplish verification of controller's operability following the chapter №8 of this manual.

## Access controller firmware update completed!